7月15日(木) 第4回1人1台端末持ち帰り・第2回通信テスト

## ひとりいちだいたんまつかつよう しりょう 1人1台端末活用資料(オンライン)

12日(月)の第3回持ち帰り・第1回通信テストでは、大変お世話になりました。今回、夏休み前最後の持ち帰りを実施いたします。学年ごとに課題が異なりますので、以下の手順に沿って、課題に取り組んでいただければと思います。

また、この度、セキュリティ確保のため、フィルタリングが実施されました。21:30~翌日7:30はオンライ <u>ン接続ができない設定</u>となっていますので、この時間帯以外でご活用ください。12日(月)の通信テストにお いて21:30~翌日7:30の時間帯にオンライン接続を試みた場合は、今回この時間帯以外にオンライン接続し、 本校ホームページをご覧ください。

今回,市から貸与されるモバイルルータが間に合わなかったり、オンライン接続が上手くいかなかったりした 場合には、オフラインでログインしカメラ機能の使用方法を確認してください。(12日配付「1人1台端末 家 庭でのオフライン利用について」参考)

どうぞ,よろしくお願いいたします。

## 1人1台端末利用手順

まず,ログイン!

①Googleアカウント(メールアドレス)を入力する。

※現在は、②のパスワード入力からの設定となっています。

②パスワード(8けた)を入力する。

## ☆Google クラスルームを使う場合

クラスルームを選択!

①画面下のクラスルームマーク 「上」を押す。

②自分のクラスを選ぶ。

③「授業」を選ぶ。

がた こ べつがく しゅう ※AI型個別学習ドリルを選ぶこともあります。

④課題を選び,取り組む。

※「授業」内の課題を行った場合には、提出を忘れずに!

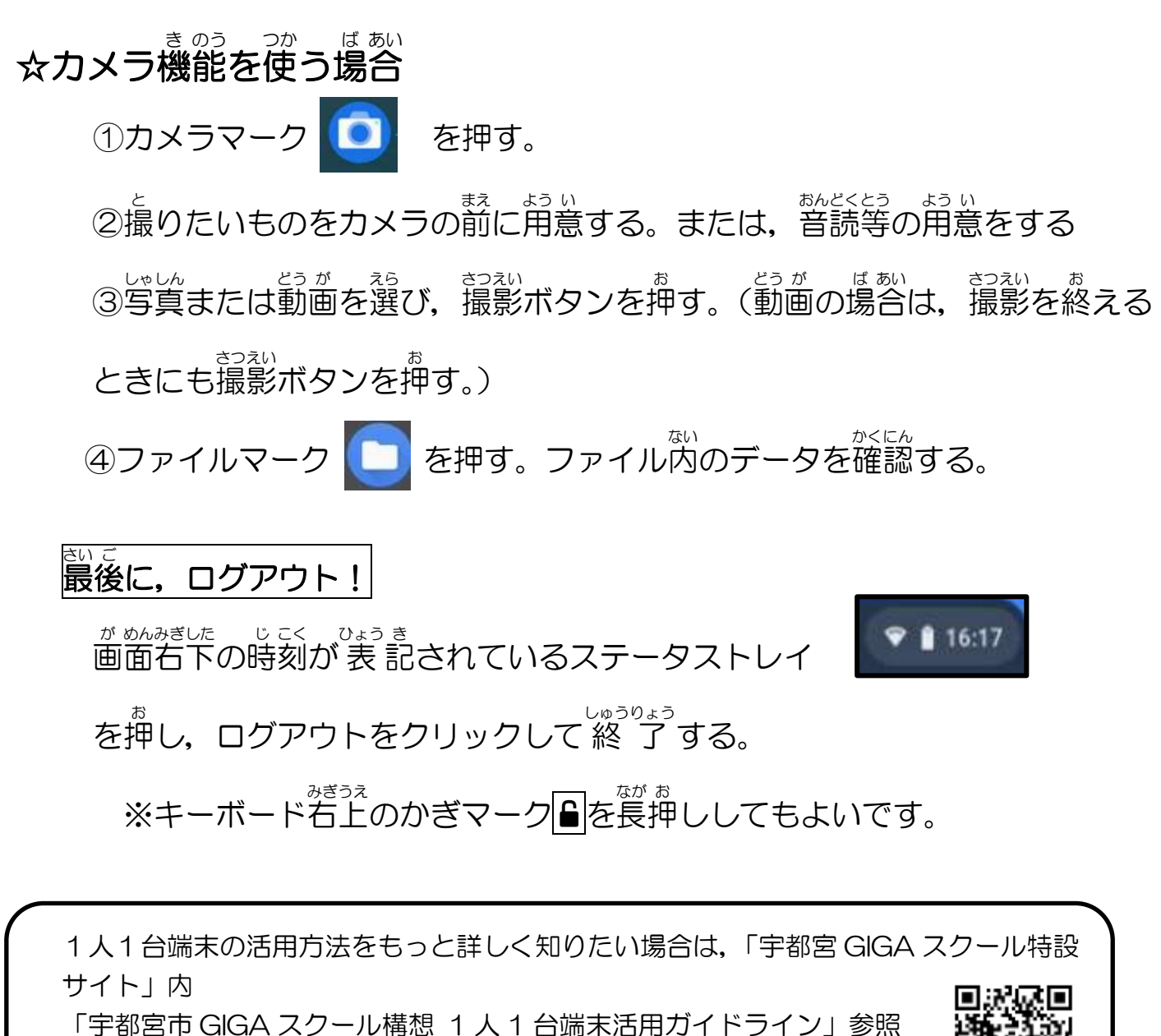

http://www.ueis.ed.jp/joho/u\_gigaschool/step.html